# Integration of SocialMiner with Gmail on UCCX 11.6

## Contents

Introduction Prerequisites Requirements Components Used Settings in Google Account Allow IMAP Requests to your Gmail Account Allow SocialMiner to Access your Gmail Account Configure the SOCKS Proxy Configure Agent Email Verify Troubleshoot Procedure

# Introduction

This documet describes the integration of SocialMiner with Gmail for the Agent Email feature in Cisco Unified Contact Center Express (UCCX). Starting from version 11.6(1), SocialMiner can integrate with Gmail using a SOCKS5 proxy (to reach securely via IMAP:993 and SMTP:587 IMAP for a particular Gmail mailbox)

# Prerequisites

#### Requirements

Cisco recommends that you have knowledge of these topics:

- UCCX Administration
- SocialMiner

#### **Components Used**

The information in this document is based on these software and hardware versions:

- SocialMiner 11.6(1)
- UCCX 11.6(1)
- A SOCK5 Proxy that allows secure TCP communication for IMAP(993) and SMTP(587) connections to Gmail
- A working Gmail Account.

**Note**: Ensure that CCX is able to reach the SOCKS proxy via the FQDN by adding the the entries in your DNS forward and reverse lookups.

You can use these CLI commands to check resolution and reacheability to the server.

CLI: utils network ping <SOCKS.FQDN> CLI: utils network host <SOCKS.FQDN> CLI: utils network host <SOCKS.IP.ADDRESS>

The information in this document was created from the devices in a specific lab environment. All of the devices used in this document started with a cleared (default) configuration. If your network is live, ensure that you understand the potential impact of any command.

# **Settings in Google Account**

#### Allow IMAP Requests to your Gmail Account

Step 1. Login to your Gmail account. Click on **Settings** icon which is located at top right hand side of page, as shown in the image.

| 1-50 of 3    | 385     | <             | >       |    | <b>\$</b> - |  |  |
|--------------|---------|---------------|---------|----|-------------|--|--|
|              | Dis     | play d        | ensity: |    |             |  |  |
|              | ~       | Comfortable   |         |    |             |  |  |
| ac co that   |         | Cozy          |         |    |             |  |  |
| igs so mai   | Compact |               |         |    |             |  |  |
| 'karna@grr   |         | Config        | gure in | bo | ×           |  |  |
| iykarna@g    | C       | Settin        | gs      |    |             |  |  |
| ing this em  |         | Them          | es      |    |             |  |  |
| I as the rec |         | Custo         | mize a  | dd | ress        |  |  |
| Create a c   |         | Get a         | dd-ons  | ;  |             |  |  |
| To provide   |         | Send feedback |         |    |             |  |  |
| TO PIONUG    |         | Help          |         |    |             |  |  |
| Larnest an   | d Sr    | nallest       | De      | -  | Oct 18      |  |  |

Step 2. Under Forwarding and POP/IMAP, check Enable IMAP box, as shown image.

| General Labels Inbox Accounts                                              | s and Import Filters and Blocked Addresses Forwarding and POP/IMAP Add-ons Chat Labs Offline Theme                                                                                                    | 15 |
|----------------------------------------------------------------------------|----------------------------------------------------------------------------------------------------|----|
| Forwarding:<br>Learn more                                                  | Add a forwarding address                                                                                                    |    |
|                                                                            | Tip: You can also forward only some of your mail by creating a filter!                                                                                                    |    |
| POP Download:<br>Learn more                                                | 1. Status: POP is enabled for all mail     Enable POP for all mail (even mail that's already been downloaded)     Enable POP for mail that arrives from now on     Disable POP     2. When messages are accessed with POP keep Gmail's copy in the Inbox     \$     3. Configure your email client (e.g. Outlook, Eudora, Netscape Mail)     Configuration instructions                                                                                                    |    |
| IMAP Access:<br>(access Gmail from other clients using IMAP)<br>Learn more | Status: IMAP is enabled         Enable IMAP         Disable IMAP         When I mark a message in IMAP as deleted:         Auto-Expunge on - Immediately update the server. (default)         Auto-Expunge off - Wait for the client to update the server.         When a message is marked as deleted and expunged from the last visible IMAP folder:         Archive the message (default)         Move the message to the Trash         Immediately delete the message forever         Folder Size Limits         Do not limit the number of messages in an IMAP folder (default)         Limit IMAP folders to contain no more than this many messages         Configure your email client (e.g. Outlook, Thunderbird, iPhone)         Configuration instructions |    |
|                                                                            | Save Changes Cancel                                                                                                    |    |
|                                                                            |                                                                                                    |    |

#### Allow SocialMiner to Access your Gmail Account

Step 1. Login to the Gmail account. Click on **My Account** which is located at top right hand side of page, as shown in the image.

|             | Ajay M                    |
|-------------|---------------------------|
| A           | Google+ Profile – Privacy |
| Add account | Sign out                  |

Step 2. It opens a wide range of settings options in a new tab. Click on **Device activity & security events** under **Sign-in & Security** section, as shown in the image.

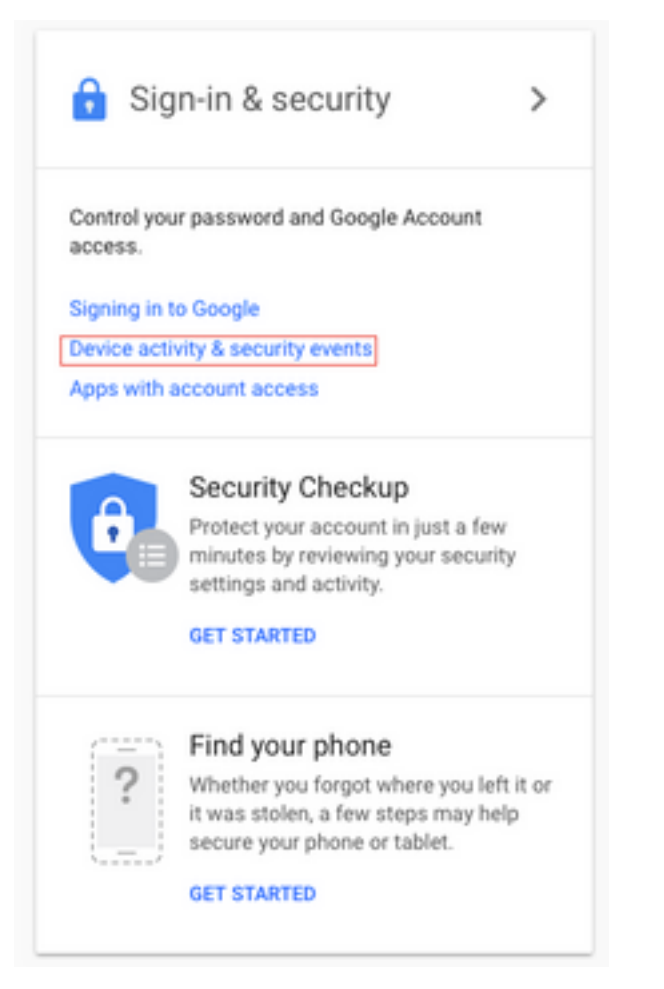

Step 3. As shown in the image, scroll down to find option Allow less secure apps: OFF.

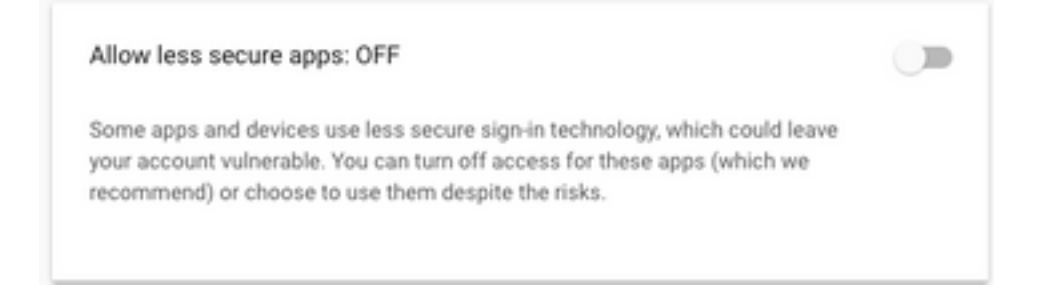

Step 4. As shown in the image, enable the option Allow less secure apps: ON.

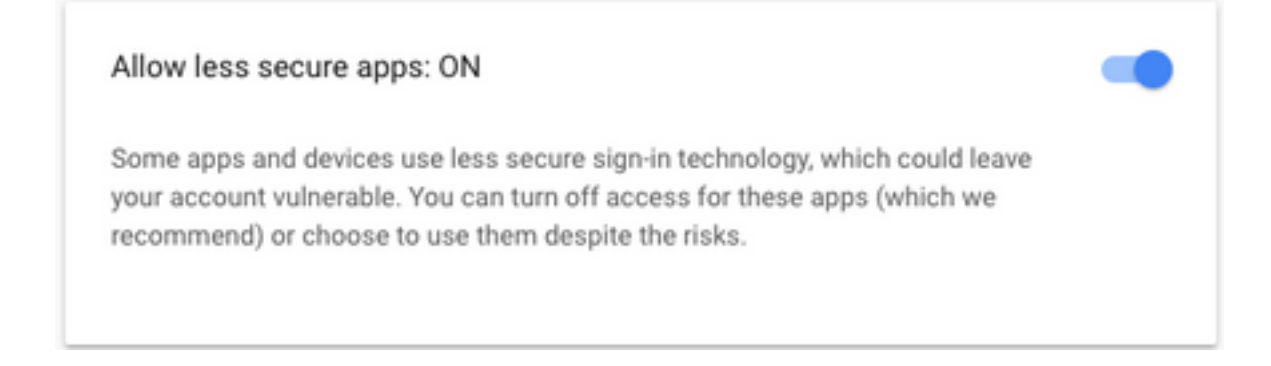

# **Configure the SOCKS Proxy**

Step 1. Navigate to **System > System Parameters** and scroll to the end, enter the HTTP and SOCKS proxy to be used to reach.

The SOCKS proxy is needed to reach Gmail over Secure TCP ports 993/587 for secure IMAP/SMTP communication.

| System               | Applications     | Subsystems  |  |  |  |
|----------------------|------------------|-------------|--|--|--|
| Serve                | ər               |             |  |  |  |
| Cisco                | Unified CM Cor   | nfiguration |  |  |  |
| Syste                | m Parameters     | -           |  |  |  |
| Reco                 | rding Configurat | ion         |  |  |  |
| Single Sign-On (SSO) |                  |             |  |  |  |
| Custo                | om File Configur | ation       |  |  |  |
| Stand                | dalone CUIC Co   | nfiguration |  |  |  |
| Licen                | se Information   | •           |  |  |  |
| Lang                 | uage Information | n c         |  |  |  |
| Logo                 | ut               | r           |  |  |  |

| Proxy Parameters |                       |            |                 |                 |  |  |  |
|------------------|-----------------------|------------|-----------------|-----------------|--|--|--|
| Parameter Name   | Parameter Value       |            |                 | Suggested Value |  |  |  |
| Http             | proxy.esl.cisco.com   | : 8080     | (Hostname:Port) |                 |  |  |  |
| SOCKS Proxy      | proxy-ams-1.cisco.com | : 1080     | (Hostname:Port) | 1080            |  |  |  |
| SOCKS Username   |                       | (optional) |                 |                 |  |  |  |
| SOCKS Password   |                       | (optional) |                 |                 |  |  |  |

# **Configure Agent Email**

Step 1. Login to UCCX Appadmin and go to Subsystems > RmCm > Skill.

| Oct. 31, 2017 3x41 pm                         | Lagavt                      | 255     | -41929011348     |      |
|-----------------------------------------------|-----------------------------|---------|------------------|------|
| Det; 31, 2017 3:45 pm                         | Legin                       | 0       | 00-09-19         |      |
| Oct. 21, 2017 3:45 pm                         | Part Brody                  | 32 Nith | -08-88-08        |      |
| 2010-2017 Class Systems, Inc. All fights read | red. Class Finance (17.5(1) |         | Gent Erer Report |      |
|                                               |                             |         |                  | Ctor |
|                                               |                             |         |                  | Step |

2. Create Email skills for your Gmail agents, assign these to your agents.

Step 3. Navigate to **Subsystems > Chat and Email > SocialMiner Configuration**, now enter the SocialMiner FQDN, username password and click on **Save**, as shown in the image.

| Cancel                                      |               |                    |
|---------------------------------------------|---------------|--------------------|
| Save 🥸 Cancer                               |               |                    |
| Status                                      |               |                    |
| <li>Ready</li>                              |               |                    |
| _                                           |               |                    |
| Configure SocialMiner                       |               | SocialMiner Status |
| IP Address / Host Name *:                   | sm116.aru.com | • Feeds:           |
| User Name*:                                 | teamadmin     | • Campaigns: 🤤     |
| Password*:                                  |               | Notifications:     |
| Save Cancel                                 |               | Email Server:      |
| Save                                        |               |                    |
| indicates required iten                     |               |                    |
| <ul> <li>Indicates required item</li> </ul> | 1             |                    |

Step 4. Navigate to **Subsystems > Chat and Email > Mail Server Configuration**, now enter IMAP and SMTP address in FQDN.

| Enable SOCKS proxy | and click on | Save/Update, a | as shown in | the second image. |
|--------------------|--------------|----------------|-------------|-------------------|
|--------------------|--------------|----------------|-------------|-------------------|

| Su  | bsystems   | Wizards       | Tools |   | Help |                           |    |
|-----|------------|---------------|-------|---|------|---------------------------|----|
|     | Cisco Unif | fied CM Telep | ohony | ۲ |      |                           |    |
|     | RmCm       |               |       | ۲ |      |                           |    |
|     | Chat and   | Email         |       | ۲ |      | SocialMiner Configuration | ]- |
|     | Outbound   |               |       | ۲ |      | Mail Server Configuration | Г  |
|     | Database   |               |       | ۲ |      | Contact Service Queues    | 1  |
|     | HTTP       |               |       |   |      | Predefined Responses      | Γ  |
|     | eMail      |               |       |   |      | Wrap-Up Reasons           | ŀ  |
|     | Cisco Med  | dia           |       |   |      | Email Signatures          | L  |
|     | MRCP AS    | R             |       | ۲ |      | Channel Parameters        | Þ  |
|     | MRCP TT    | S             |       | ۲ |      | Chat Widget List          |    |
| e*· | 10 10/     |               |       |   |      | Teams                     |    |

| ail Server C       | onfigura               | ation                           |                        |
|--------------------|------------------------|---------------------------------|------------------------|
| 🔲 Update 🌘         | Cance                  | a                               |                        |
| Status             |                        |                                 |                        |
| (i) Ready          |                        |                                 |                        |
| Mail Server Settin | ngs —                  |                                 |                        |
| Mail Server:       | Gmail                  |                                 | •                      |
| IMAP Folder Stru   | cture                  |                                 |                        |
| Drafts Folder Nar  | me*:                   | (Gmail)/Drafts                  |                        |
| Sent Items Folde   | r Name*:               | (Gmail)/Sent Mail               |                        |
| Incoming (Secure   | IMAP)                  |                                 |                        |
| Host Name*:        | imap.gma               | il.com                          |                        |
| Port Number*:      | 993                    |                                 |                        |
| Outgoing (Secure   | SMTP)                  |                                 |                        |
| Host Name*:        | smtp.gma               | iil.com                         |                        |
| Port Number*:      | 587                    |                                 |                        |
| Proxy Settings     |                        |                                 |                        |
| SOCKS: OE          | nable I<br>ks://proxy- | Disable<br>ams-1.cisco.com:1080 |                        |
| Description:       | Gmail inb              | ox                              | Maximum 100 characters |
| Update Car         | cel                    |                                 |                        |
| i lodicates re     | nuired item            |                                 |                        |
| - indicates re     | quired item            |                                 |                        |

Step 5. Navigate to Subsystems > Chat and Email > Contact Service Queues > Add New, now enter name, select type Email > Enter <username>@gmail.com, password > click on Test Configuration.

| Subsystems | Wizards     | Tools   | Help                      |
|------------|-------------|---------|---------------------------|
| Cisco Unif | ied CM Tele | phony • | •                         |
| RmCm       |             | ,       | Cancel                    |
| Chat and I | Email       | •       | SocialMiner Configuration |
| Outbound   |             | ,       | Mail Server Configuration |
| Database   |             | ,       | Contact Service Queues    |
| HTTP       |             |         | Predefined Responses      |
| eMail      |             |         | Wrap-Up Reasons           |
| Cisco Med  | lia         |         | Email Signatures          |
| MRCP AS    | R           | ,       | Channel Parameters        |
| MRCP TT    | s           | ,       | Chat Widget List          |
|            |             |         |                           |

# Contact Service Queue Configuration

| Next              | T Delete | 5 Open Printable Report | 🙆 Cancel |
|-------------------|----------|-------------------------|----------|
| Status<br>(i) Rea | dy       |                         |          |

| CSQ Name*:                    | Gmail                   |
|-------------------------------|-------------------------|
| Resource Selection Criteria*: | Longest Available       |
| CSQ Type*:                    | Email 🗘                 |
| Mail Server:                  | imap.gmail.com          |
| Email username*:              | anunabil bil @gmail.coi |
| Email password*:              | •••••                   |
| Inbox Folder Name*:           | Inbox                   |
| Drafts Folder Name:           | [Gmail]/Drafts          |
| Sent Items Folder Name:       | [Gmail]/Sent Mail       |
|                               | Test Configuration      |
| Poll Interval (Seconds)*:     | testConfiguration       |
| Snapshot Age (Minutes)*:      | 120                     |

Step 6. Post this, the **Test Configuration** should be successful.

| Next T Delete                             | Open Printable Report | Cancel |  |
|-------------------------------------------|-----------------------|--------|--|
| tatus                                     |                       |        |  |
| <ol> <li>Test Configuration is</li> </ol> | successful.           |        |  |
|                                           |                       |        |  |
| CSQ Name*:                                | [Gmail                |        |  |
| Resource Selection Criteria*:             | Longest Available     |        |  |
| CSQ Type*:                                | Email 🗘               |        |  |
| Mail Server:                              | imap.gmail.com        |        |  |
| Email username*:                          | annabh be@gmail.coi   |        |  |
| Email password*:                          | •••••                 |        |  |
| nbox Folder Name*:                        | Inbox                 |        |  |
| Drafts Folder Name:                       | [Gmail]/Drafts        |        |  |
| Sent Items Folder Name:                   | [Gmail]/Sent Mail     |        |  |
|                                           | Test Configuration    |        |  |
| Poll Interval (Seconds)*:                 | 10                    |        |  |
| Snapshot Age (Minutes)*:                  | 120                   |        |  |
|                                           |                       |        |  |

Step 7. Click on **Next**, add the required skills for the Agents to be selected for this CSQ, and click on **Finish**.

# Verify

Check the emails arrive on the agent desktop

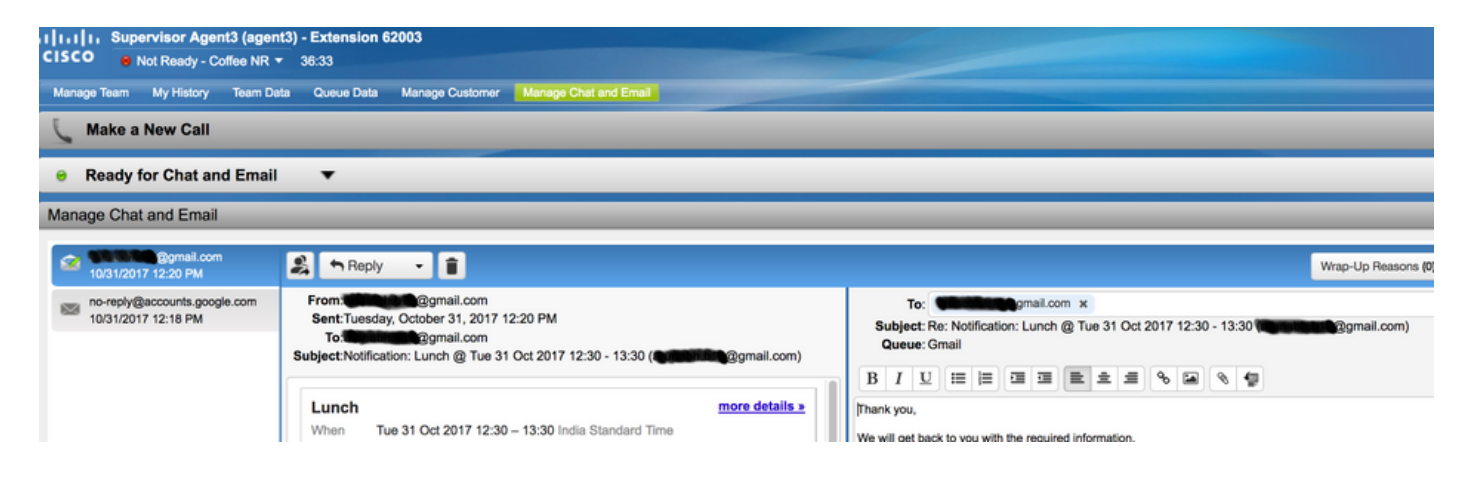

## Troubleshoot

At times, while testing the configuration, user can encounter the error as shown here.

"CSQ Configuration Errors

Email Username and Password do not match "

| System    | Applications  | Subsystems   | Wizards      | Tools  | Help   |
|-----------|---------------|--------------|--------------|--------|--------|
| Contac    | t Service C   | ueue Con     | figuratio    | n      |        |
| <b>N</b>  | lext 👕 Del    | ete 🟂 Op     | en Printable | Report | Cancel |
| Status    |               |              |              |        |        |
| $\otimes$ | CSQs Conf     | iguration Er | rors         |        |        |
|           | Email Usernar | ne and Passw | ord do not r | match. |        |
|           |               |              |              |        |        |

| CSQ Name*:                    | GMAIL                |  |
|-------------------------------|----------------------|--|
| Resource Selection Criteria*: | Longest Available \$ |  |
| CSQ Type*:                    | Email \$             |  |
| Mail Server:                  | imap.gmail.com       |  |
| Email usemame*:               |                      |  |
| Email password*:              |                      |  |
| Inbox Folder Name*:           | Inbox                |  |
| Drafts Folder Name:           | [Gmail]/Drafts       |  |
| Sent Items Folder Name:       | [Gmail]/Sent Mail    |  |
|                               | Test Configuration   |  |
| Poll Interval (Seconds)*:     | 600                  |  |
| Snapshot Age (Minutes)*:      | 120                  |  |

# As you check the SocialMiner Runtime logs, you see these messages with **Result** {FAILURE=AUTHENTICATION\_FAILURE}

0000311932: 10.78.91.156: Oct 31 2017 10:27:59.305 +0530: %CCBU\_\_\_\_CCPAPI-6-REST\_API\_INFO: Checking smtp connection for smtp.gmail.com:587with user:<mailbox>@gmail.com 0000311935: 10.78.91.156: Oct 31 2017 10:28:04.806 +0530: %CCBU\_\_\_\_CCPAPI-6-REST\_API\_INFO: smtp connection check for smtp.gmail.com:587 Result {FAILURE=AUTHENTICATION\_FAILURE} 0000311936: 10.78.91.156: Oct 31 2017 10:28:04.806 +0530: %CCBU\_\_\_\_CCPAPI-6-REST\_API\_INFO: Checking IMAP connection for imap.gmail.com:993with user:<mailbox>@gmail.com 0000311941: 10.78.91.156: Oct 31 2017 10:28:09.160 +0530: %CCBU\_\_\_\_CCPAPI-6-REST\_API\_INFO: IMAP connection check imap.gmail.com:993 Result {[Gmail]/Sent Mail={FAILURE=AUTHENTICATION\_FAILURE}, [Gmail]/Drafts={FAILURE=AUTHENTICATION\_FAILURE}, Inbox={FAILURE=AUTHENTICATION\_FAILURE}}

Check the Gmail account in question, you see these banner that shows that the account login was prevented by Gmail security settings.

Warning: Google prevented a suspicious attempt to sign in to your account using your password. Review activity now

| _ | Unknown d    | fevice              |               | -                                               |
|---|--------------|---------------------|---------------|-------------------------------------------------|
| 0 | Time:        | 11 minutes ago      | 6             | 3 C                                             |
|   | Location:    | Almere, Netherl     | ands          | Antere                                          |
|   | IP address   | 64.103.36.133       | ©             | 1 231 23 25 25 25 25 25 25 25 25 25 25 25 25 25 |
|   |              |                     |               | marby towns)                                    |
|   | Do you recog | nize this activity? | f not, someon | e else might have your password                 |
|   |              |                     |               |                                                 |

#### Procedure

- 1. Ensure that the proper credentials are entered.
- 2. Reconfirm all the settings mentioned under section **Prerequisite settings in Google account** are in place.
- 3. Click on YES, THAT WAS ME In the Review Recent Activity Tab.
- 4. If both the above steps checks out, please retry **Test Configuration** after sometime, as Google tends to take some time to refresh these new security settings.

The root cause of this issue is strict security policies for your Gmail inbox.